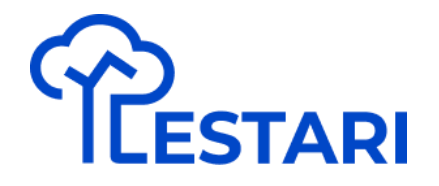

## Modul Lestari #4 WASH

**Buat Projek WASH** 

## Buat Project WASH - Step 1

Pastikan sudah login dengan akun terdaftar

### LESTARI

### Terus berinovasi Untuk alam yang lestari

LESTARI adalah Layanan Ekosistem Berkelanjutan Terintegrasi milik Danone Indonesia dalam menjaga kelestarian alam di Indonesia berbasis teknologi informasi.

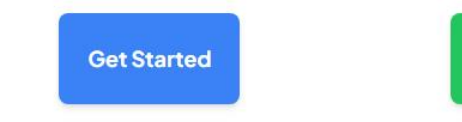

Learn More

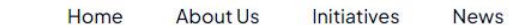

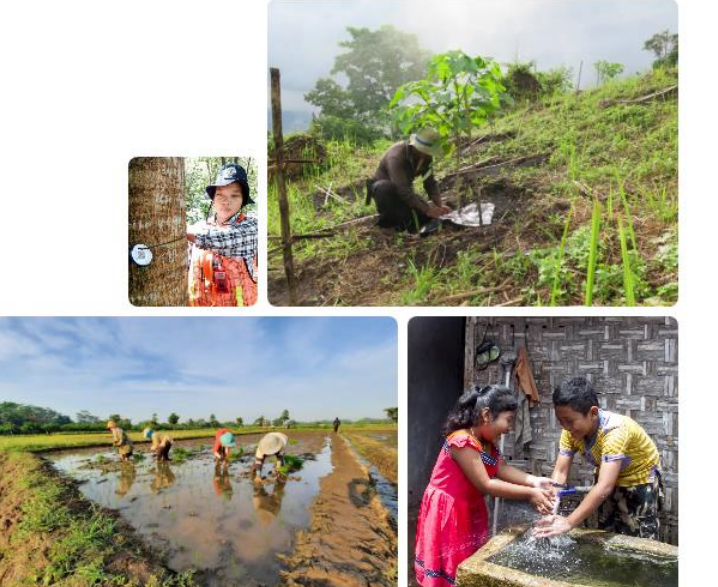

## Buat Project WASH - Step 2

| Treeling | )            |      |                          |    |      |    | Keyboard shortcuts | Map data ©202 | 5 Google, I Map Mobility Terms |
|----------|--------------|------|--------------------------|----|------|----|--------------------|---------------|--------------------------------|
|          |              |      |                          |    |      |    |                    |               |                                |
| Group ~  | Location     | Year | Watershed ~              |    |      |    |                    |               | New Project                    |
| ALL 206  | Conservation | 22   | Regenerative Agriculture | 17 | WASH | 23 | Biodiversity       | 144           |                                |

### Masuk ke Dashboard LESTARI,

kemudian "New Project"

## Buat Project WASH - Step 3

Input data project :

- Title, Description
- Type : WASH
- Year : Tahun Project
- Location : Lokasi Pabrik

KMZ File digunakan untuk upload data existing

Foto untuk project

| Project Title                  | 91 mi    |
|--------------------------------|----------|
| title                          | Ban      |
| Project name cannot be changed | Patt     |
| Project Description            | man Sea  |
| description                    |          |
| Describe the project           | Aceh KEI |
| Project Type                   | ACEH     |
| Project Type v                 | Medan    |
| Type of project                | KU       |
| Project Year                   |          |
| Project Year V                 | WEST     |
| Location                       |          |
| Factory Location ~             |          |
| ProjectlLocation               |          |
| Select KMZ File                |          |
| Choose File No file chosen     | Cocos    |
| Project Photo                  | Islands  |
| Choose File No file chosen     |          |
| Select Image File              |          |
| Submit                         |          |

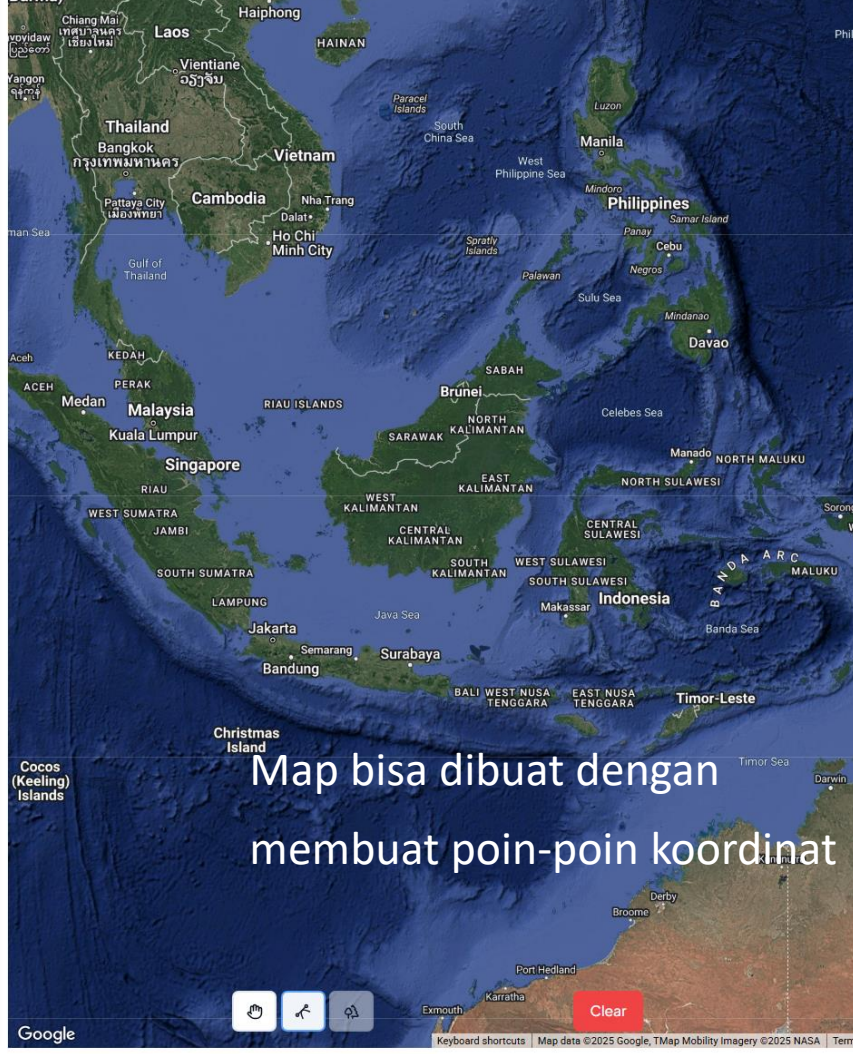

**Input Water Access** 

## Input Water Access - Step 1

Masuk ke aplikasi Android Lestari App

Klik "Sign In"

### Welcome!

Sign in to continue

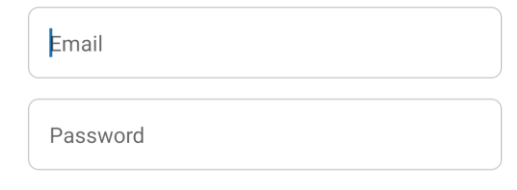

Forgot Password?

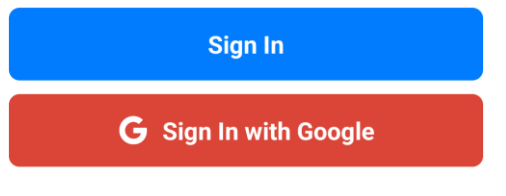

Not having an account? Sign Up

## Input Water Access – Step 2

Hello, Devito Klik project WASH [→ My Profile → Project Name Q 2025  $\mathbf{v}$ Reg-Agri WASH Biodiversity vation υ Refresh Projects 2025 WASH Tunjungan 2025 WASH 2025 **WASH HO 2025** WASH

9:31 🛇 🖀 😇

## Input Water Access – Step 3

Klik menu

"Input Water Access"

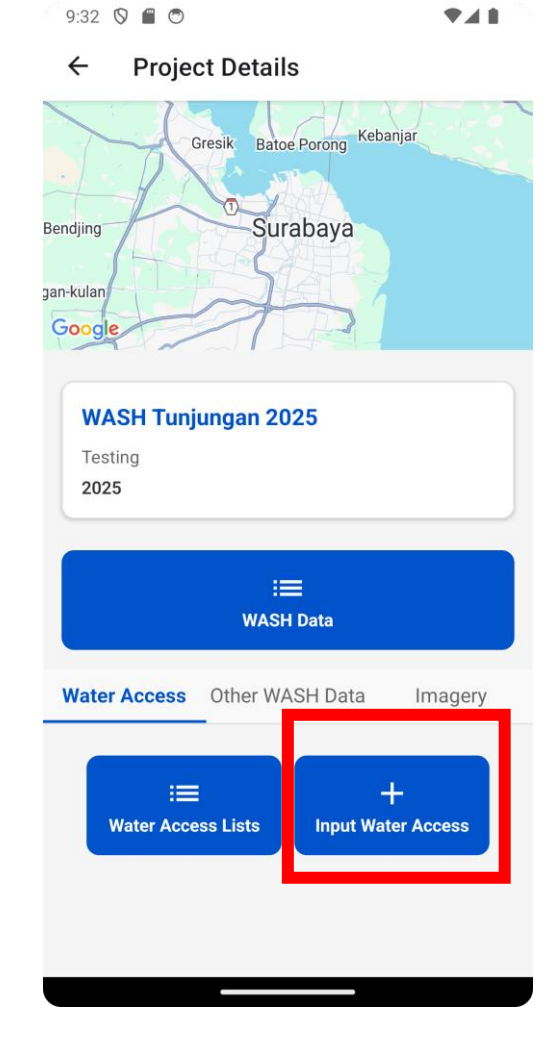

## Input Water Access – Step 4

## Masukkan data water access, sesuai input field

Klik "Add Data"

9:33 🔇 🔳 💿

♥◢▮

← Water Access Data

Name

Enter name

#### Latitude Longitude

-7.2574333 112.7380933

Accuracy: 5.572999954223633 meters C

#### Water Calculation Method

-- Select Type --

#### Amount

Enter amount

#### Beneficiaries

Enter number of beneficiaries

#### **Overall Photo**

Take Photo No file chosen

**Overall Water Access Photo** 

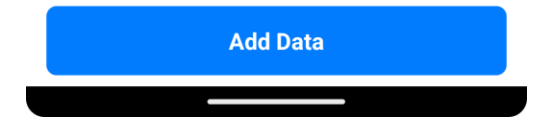

**Input Project Data** 

## Input Project Data – Step 1

9:31 🛇 🗰 😁 🛛 🗖 🗖

Klik project WASH

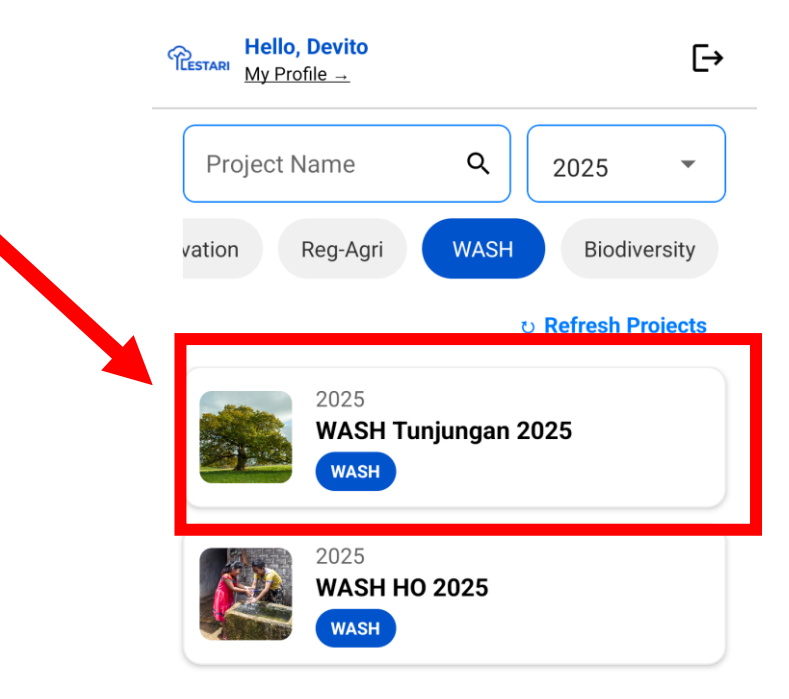

 $\leftarrow$ 

**Project Details** 

### Input Project Data - Step 2

Setelah masuk ke project WASH, klik "Input Hygiene & Sanitation"

| Projek Was<br>kerja sama<br>2025 | h Danone Training       |         |
|----------------------------------|-------------------------|---------|
|                                  | ∷ <b>三</b><br>WASH Data |         |
| Water Access                     | Other WASH Data         | Imagery |
|                                  | 19                      |         |

## Input Project Data - Step 3

Bisa diisikan WASH Beneficiaries (Penerima manfaat) dan Infrastructure

|   | 1:09 🛇 f 🖱                   |                | ₹48             |
|---|------------------------------|----------------|-----------------|
|   | ← Projec                     | t Data         |                 |
|   | Indicator Name               | Unit Valu      | ue Last Updated |
| [ | WASH<br>Beneficiaries        | Enter valı peo | ople N/A        |
|   | Sanitation<br>Infrastructure | Enter valı ur  | nit N/A         |

Submit the Data

**Show Imagery** 

## Show Imagery – Step 1

Hello, Devito Klik project WASH Ŀ My Profile → Project Name Q 2025  $\mathbf{v}$ Reg-Agri vation WASH Biodiversity υ Refresh Projects 2025 WASH Tunjungan 2025 WASH 2025 **WASH HO 2025** WASH

9:31 🛇 🖀 😇

← Project Details

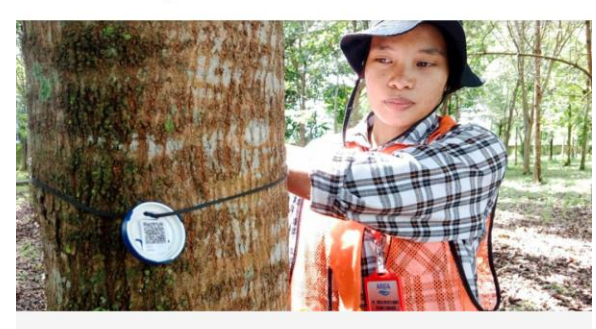

| ₩ASH Data<br>Water Access Other WASH Data Ima |              |
|-----------------------------------------------|--------------|
| Water Access Other WASH Data Ima              |              |
|                                               | gery         |
| i≡ i≡ +<br>Panoramic<br>Images Images Images  | oramic<br>le |

## Show Imagery - Step 2

Menu2 untuk melihat imagery dan